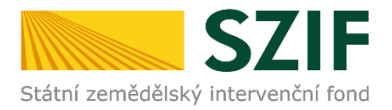

## Zjednodušený postup pro doložení průřezové přílohy přes Portál farmáře SZIF - Prohlášení o kategorii podniku

Tento postup představuje návod pro žadatele k odeslání průřezové přílohy Prohlášení o zařazení podniku do kategorie mikropodniků, malých či středních podniků (dále jen "Prohlášení MSP") pomocí aplikace na Portálu farmáře SZIF. Popsané a použité obrázky jsou pouze <u>ilustrativní</u>.

## Příprava a podání Průřezové přílohy přes Portál farmáře SZIF

Po přihlášení na Portálu farmáře SZIF (dále jen "PF"), postupuje žadatel přes záložku *Nová podání*, následně klikne v sekci *Ostatní podání* (případně je odkaz k dispozici i v sekci Národní dotace – odkaz vede ke stejné aplikaci) na *Průřezové přílohy*, kde se zobrazí nabídka *Finanční zdraví (FZ), Prohlášení o kategorii podniku a Prohlášení de minimis.* 

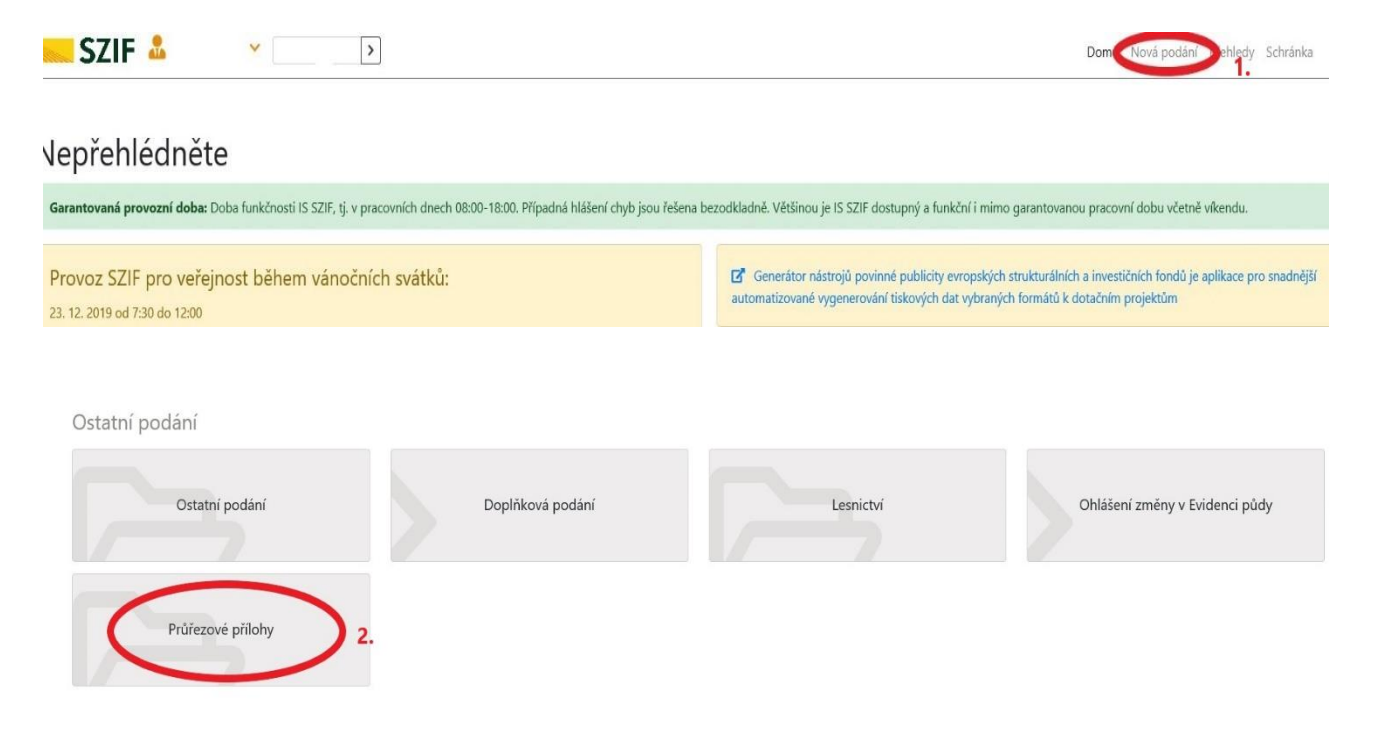

## Podání Prohlášení o kategorii podniku

U dotačních titulů, kde je žadatel povinen dokládat Prohlášení MSP klikne na pole *Prohlášení o kategorii podniku*.

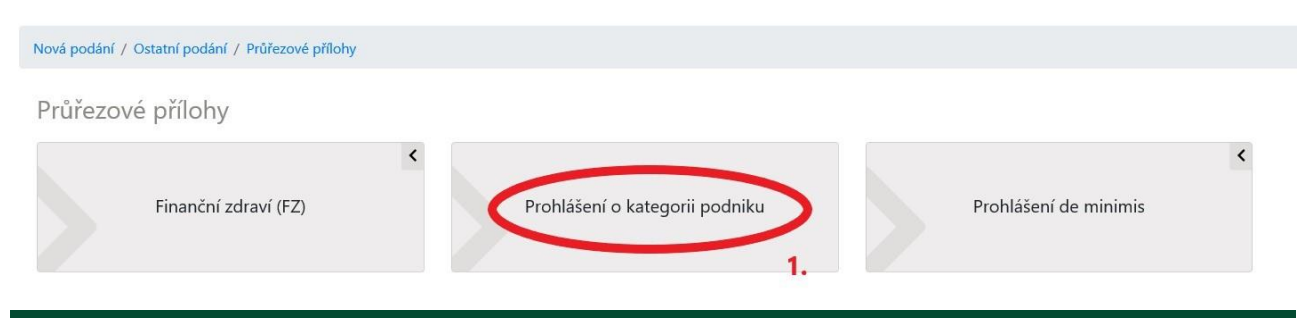

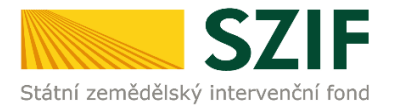

Následně jsou možné 3 varianty doložení Prohlášení MSP:

1. **NOVÉ PODÁNÍ** – v případě, že žadatel ještě nikdy přes PF na SZIF nedoložil Prohlášení MSP.

## Prohlášení MSP

| Upozornění: Při posuzování je platná vždy doložená poslední verze prohlášení žadatele!                                                                                                |
|----------------------------------------------------------------------------------------------------|
| Nové podání                                                                                                    |
| Toto žadatel využije v případě, kdy ještě formulář podán nebyl. Žadateli se nabídne k vyplnění prázdný formulář. Pokud již bylo podání učiněno, prázdný formulář nebude možné použít! |
|                                                                                                    |

2. AKTUALIZACE – nabízí se žadateli v případě, že již provedl NOVÉ PODÁNÍ. <u>Bez výzvy SZIF</u> může žadatel podané Prohlášení MSP kdykoliv aktualizovat. PF nabídne dvě možnosti. První je podání Prohlášení MSP pro nově uzavřené účetní období či žadatel si sám uvědomí, že v původním podaném Prohlášení MSP udělal nějaké chyby, které touto aktualizací opravuje. Majetková struktura však zůstává v obou případech stejná. Druhou možnost využije žadatel, který SZIF oznamuje změněnou majetkovou strukturu jeho podniku (např. nově založený či koupený podnik nebo naopak prodaný podnik, který již v žadatelově struktuře dále nebude figurovat).

| Aktualizace údajů pro vyhodnocení kategorie podniku (počet RPJ, finanční hodnoty)                                                                                                    |
|----------------------------------------------------------------------------------------------------|
| a. Žadateli bude nabidnut formulář s předvyplněnými údaji o majetkové struktuře podniku (dle posledního aktuálního podání)                                                                                                    |
| b. Toto podání bude následně po podání evidováno jako nová verze prohlášení a od původního bude odděleno i v přehledech. Žadatel využije v případech, kdy chce bez výzvy SZIF změnit původně chybně vyplněná data či chce předložit Prohlášení MSP pro<br>další účetní období.                                       |
| Aktualizace údajú pro vyhodnocení kategorie podniku                                                                                                    |
|                                                                                                    |
| Aktualizace majetkové struktury podpiku                                                                                                    |
| Aktualizace majerkove struktury podmiku                                                                                                    |
| a. Zadsteli bude habidnut formular s predvyplnenym udaji o majetkove strukture podniku včetné hodnor RPJ a Inančich hodnot (dle posledniho aktualniho podan) a zadstel pouze dopini chybějící podniky dle nové majetkove struktury.                                                                                  |
| b. Toto podani bude nastene po podani evidovano jako nova verze pronaseni a od puvoranno bude ododeno i v prenedech. Uddeleni tormularu dle majetkove struktury je nezdyme z toho duvodu, ze struktura podniku je vzdy noici a pro danou strukturu<br>mrvšta kruktaru da udale da jeda jeda jeda jeda jeda jeda jeda |
| пиде вусудавочано ворплени выда и по роздочани ровпика језе za ревоснод сисени ововон.                                                                                                    |
|                                                                                                    |
| Aktualizace majetkové struktury podniku                                                                                                    |

3. DOPLNĚNÍ – žadateli se zobrazí pouze v případě, že mu byla pracovníky SZIF zaslána VÝZVA k doplnění Prohlášení MSP. Žadatel zde má uvedenu i informaci, do jakého dne musí doplnění provést. V návaznosti na zaslané DOPLNĚNÍ bude toto podání po odeslání připojeno k původnímu Prohlášení MSP jako jeho opravená část (jako Prohlášení MSP bude na SZIF finálně hodnocena tato doplněná verze, nikoliv ta původní podaná, kterou žadatel tímto podáním opravil).

| Upozornění: Při posuzování je platná vždy doložená poslední verze prohlášení žadatele!                                                                                                    |
|----------------------------------------------------------------------------------------------------|
| Prohlášení o zařazení podniku do kategorie mikropodniků, malých či středních podniků doplňte do 10.07.2020                                                                                                    |
| Doplnění údajů pro vyhodnocení kategorie podniku (počet RPJ, finanční hodnoty)<br>a. Žadateli bude nabídnut formulář s předvyplněnými údaji o majetkové struktuře podníku (dle posledního aktuálního podání), do kterého provede doplnění dle zaslané Výzvy<br>b. Toto podání bude následně po odeslání připojeno k původnímu Prohlášení MSP jako jeho další část. |
| Doplnění Prohlášení o zařazení podniku do kategorie mikropodniků                                                                                                    |

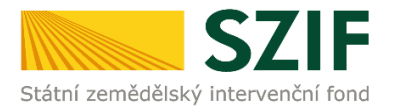

Pokud žadatel aktualizuje Prohlášení MSP, tak mu portál vygeneruje dříve podané Prohlášení s předvyplněnými údaji. <u>Žadatel si tento nově vygenerovaný soubor stáhne k sobě do PC a následně do něj doplní/ upraví počty zaměstnanců, částky ročního obratu (případně bilanční sumy) za nový účetní rok a zároveň může změnit účetní období na nový rok, případně přidá nové společnosti v majetkové struktuře, nebo naopak společnosti, které již u něj nefigurují z prohlášení vymaže (vše záleží na důvodu aktualizace).</u>

Pro každou ze tří variant doložení Prohlášení MSP je následný postup stejný. Žadatel si vygeneruje příslušnou verzi Prohlášení MSP. Po vygenerování kliknutím na tlačítko "Pokračovat" se přesune do detailu podání.

| Prohlá      | išení MSP                                                        |                                   |              |                           |              |  |  |
|-------------|------------------------------------------------------------------|-----------------------------------|--------------|---------------------------|--------------|--|--|
| Stav zprac  | ování                                                            |                                   |              |                           |              |  |  |
|             | 100%                                                             |                                   |              |                           |              |  |  |
| Informace   | o průběhu                                                        |                                   |              |                           |              |  |  |
| Konfigurace | příloh [OTHER] pro dokument s OBJID=F6E0AD15860B1EDAAEDD48CF821A | 119 a CLASS=ZELPO02 byla uložena. |              |                           |              |  |  |
|             |                                                                  | ✓ Více zpráv                      |              |                           |              |  |  |
| тур         | Název                                                            | Doplňující údaje                  | Status       | Datum                     | Akce         |  |  |
| OST         | Prohlášení o kategorii podniku                                   | 0000                              | Nezpracováno | 30 zobrazit detail podání | ۹            |  |  |
| < Zpět      |                                                                  |                                   |              |                           | Pokračovat 🗲 |  |  |

V detailu podání klikne žadatel na odkaz "*Prohlášení o kategorii podniku*" (1.), zobrazí se mu možnost si Prohlášení MSP otevřít či uložit (2.). V obou případech po vyplnění Prohlášení MSP bude mít žadatel ve výsledku vyplněné a uložené Prohlášení MSP ve formátu PDF u sebe v počítači. Nahrání vyplněného Prohlášení MSP provede žadatel kliknutím na tlačítko "*Nahrát soubor*" (3.) a vybere příslušné PDF s Prohlášením MSP pro následné uložení do systému PF.

| Prohlášení o kategorii pod | Iniku               |                                                                                                    |                     |               |
|----------------------------|---------------------|----------------------------------------------------------------------------------------------------|---------------------|---------------|
| Vytvořeno                  | Změněno             |                                                                                                    | Status              |               |
| <b>30.06.2020</b> 17:56:31 | 30.06.2020 17:56:41 |                                                                                                    | Nezpracováno        |               |
| Rok<br>0000                |                     |                                                                                                    |                     |               |
| Prohlášení <b>1.</b>       |                     |                                                                                                    |                     | 3.            |
| Prohlášení o kategorii pod | Iniku               | <b>30.06.2020</b> 17:5639                                                                                            | Nebyl vybrán soubor | Nahrát soubor |
| Přílohy                    | Chcete soubor n     | pk, 1000754952, 20200630_175631.pdf (512.16) z umidžini xpf.azif.cz. oteriit nebo uloist: <b>2.</b> Oteriit Uloist v | Zrušit ×            |               |

V rámci vyplňování Prohlášení MSP, si žadatel po jeho vyplnění ověří uvedení všech povinných údajů přes *Menu*  $\rightarrow$  *Kontrola vyplněných údajů*  $\rightarrow$  v případě vyplnění všech povinných polí v dokumentu se zobrazí  $\rightarrow$  *Kontrola proběhla v pořádku* a potvrdí *ok*. Pokud nebudou vyplněna všechna povinná pole vyplývající z této kontroly, nepůjde prohlášení na PF odeslat.

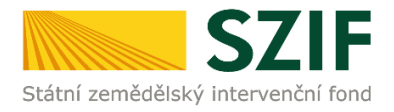

| N                                                                                                    |                                                                                                    | -                                                                                                    |                                                                                                    |                                                                                            |               |    |
|----------------------------------------------------------------------------------------------------|----------------------------------------------------------------------------------------------------|----------------------------------------------------------------------------------------------------|----------------------------------------------------------------------------------------------------|--------------------------------------------------------------------------------------------|---------------|----|
| Zadatel vyplňuje pouze bíle                                                                                                    | podbarvená pole                                                                                                    | Menu                                                                                                    |                                                                                                    | Strana 1 z 1                                                                               |               |    |
|                                                                                                    |                                                                                                    | Ke kontre suple in                                                                                                    | Upozornění: Okn                                                                                                    | o JavaScriptu - Výsl                                                                       | edek kontrolv |    |
|                                                                                                    | Prohlášení o za                                                                                                    | ařazení podniku do kate                                                                                                    | ego                                                                                                    |                                                                                            | ,             |    |
|                                                                                                    | mikropodniku,                                                                                                    | malych ci strednich po                                                                                                    | Mani 🔬 Kontrol                                                                                                    | a proběhla v pořádl                                                                        | ku.           |    |
| Státní zemědělský intervenční fond                                                                                                    | P1 Informace o způs                                                                                                    | obilosti jakožto malý nebo stře                                                                                                    | dní r                                                                                                    |                                                                                            |               |    |
| Přesná identifikac                                                                                                    | e podniku podávajícíh                                                                                                    | o žádost                                                                                                    |                                                                                                    |                                                                                            |               |    |
| Název nebo obchodní jméno                                                                                                    | :                                                                                                    |                                                                                                    |                                                                                                    |                                                                                            |               |    |
| Kotěhulky s.r.o.                                                                                                    |                                                                                                    |                                                                                                    |                                                                                                    |                                                                                            |               | OK |
| Adresa (sídla):<br>Ke Krvojávě 26, Praha 7                                                                                                    | , 170 00                                                                                                    |                                                                                                    | -                                                                                                    |                                                                                            |               | OK |
|                                                                                                    |                                                                                                    |                                                                                                    |                                                                                                    | _                                                                                          | _             |    |
| IČ:                                                                                                    |                                                                                                    |                                                                                                    |                                                                                                    |                                                                                            |               |    |
| 25190539<br>Iména a titulu binuniha itadi                                                                                                    | tala/blaver(ab Xadital81)                                                                                                    |                                                                                                    |                                                                                                    |                                                                                            |               |    |
| Ing. Jan Krvavý                                                                                                    | teleymavnich redicelu-:                                                                                                    |                                                                                                    |                                                                                                    |                                                                                            |               |    |
|                                                                                                    |                                                                                                    |                                                                                                    |                                                                                                    |                                                                                            |               |    |
| Typ podniku <sup>2</sup> (VIZ V<br>Zaškrtněte, který něnad se                                                                                       | vysvětlivka níže)<br>vztahule/které případy se vztahul                                                                                                    | í na nodnik nodávalící žádost:                                                                                                    |                                                                                                    |                                                                                            |               |    |
| Nezávislý podnik                                                                                                    | Údaje vyplněné v rá                                                                                                    | mečku níže jsou údaji z roční účetní zá                                                                                                    | věrky pouze podniku podávají                                                                                                | cího žádost.                                                                               |               |    |
| Partnerský podnik                                                                                                    |                                                                                                    |                                                                                                    |                                                                                                    |                                                                                            |               |    |
| Propojený podnik                                                                                                    | Vyplňte a přiložte p                                                                                                    | ilohu (a případně další listy). Výsledky                                                                                                    | výpočtů se vyplní do rámečku                                                                                                | níže.                                                                                      |               |    |
| Partnersky a propojer                                                                                                    | ny podnik                                                                                                    |                                                                                                    |                                                                                                    |                                                                                            |               |    |
| Výsledná kategori                                                                                                    | e podniku                                                                                                    |                                                                                                    |                                                                                                    |                                                                                            |               |    |
| Velký podnik                                                                                                    |                                                                                                    |                                                                                                    |                                                                                                    |                                                                                            |               |    |
| Údaje používané k                                                                                                    | e zijštění kategorie p                                                                                                    | odniku                                                                                                    |                                                                                                    |                                                                                            |               |    |
| Vypočtené podle článku 6<br>prohlašují určité kategorie<br>č. 702/2014 ze dne 25. čen<br>v odvětvích zemědělství a lk<br>malých a středních podniků | Přílohy I nařízení Komise (EU) č.<br>podpory za slučitelné s vnitřní<br>vna 2014, kterým se v souladu s<br>esnictví a ve venkovských oblaste<br>a                                     | 651/2014 ze dne 17. června 2014, k<br>n trhem (obecné nařízení o blokový<br>články 107 a 108 Smlouvy o fungování<br>ch za slučitelné s vnitřním trhem resp.                                                       | terým se v souladu s články<br>ch výjimkách) a přílohu I n<br>Evropské unie prohlašují urči<br>přílohy doporučení Komise 20 | 107 a 108 Smlouvy<br>ařízení Komise (EU)<br>té kategorie podpory<br>03/361/ES o definici   |               |    |
| Sledované účetní období                                                                                                    | od 01.12.2019                                                                                                    | do 31.12.2019                                                                                                    |                                                                                                    |                                                                                            |               |    |
| Počet zaměstna                                                                                                    | nců (RPJ)                                                                                                    | Roční obrat**                                                                                                    | Bilanční sur                                                                                                    | 1a**                                                                                       |               |    |
| 15                                                                                                    |                                                                                                    | 2 000 000                                                                                                    |                                                                                                    |                                                                                            |               |    |
| * Veškeré údaje se musí tý<br>na předložení DAP na FÚ a<br>nově založených podniků, je<br>** 1000 EUR (dle kurzu EG<br>případá na sobotu, neděli ne | kat posledního schváleného účatn<br>bez ohledu, zda bylo toto obdobi<br>gjichž účty dosud nebyly uzavřeny<br>CB k datu účetní závěrky, příp. k<br>ebo svátek). Stačí vyplnit buď roči | ího období (schváleným účetním obdol<br>schváleno např. valnou hromadou) a<br>se příslušné údaje odvodí ze spolehliv<br>poslednímu pracovnímu dni předcháze<br>ni obrat nebo bilanční sumu.                       | bím je myšleno uzavřené účet<br>být vypočteny za období jedi<br>ého odhadu učiněného v průb<br>jícímu tomuto datu, pokud da | ní období bez ohledu<br>obo roku. V případě<br>ěhu účetního období.<br>tum účetní uzávěrky |               |    |
| Důležité: Ve srovnání s př<br>(mikropodnik, malý, střední<br>Ne                                                                                     | edchozím účetním období došlo l<br>nebo velký podnik).                                                                                                    | ke změně údajů, která by mohla vést                                                                                                    | ke změně kategorie podniku                                                                                                  | podávajícího žádost                                                                        |               |    |
| Ano Vyplňte a přilož<br>změnu majetko                                                                                                    | ite prohlášení týkající se předchoz<br>vé struktury.                                                                                                    | ího účetního období <sup>4</sup> . Není potřeba vyp                                                                                                    | olnit, pokud žadatel vyplňuje F                                                                                             | rohlášení oznamující                                                                       |               |    |
| Datum změny majetkové st                                                                                                    | ruktury (vyplňte pouze v případě                                                                                                    | např. fúze, vkladu jiné společnosti, rozo                                                                                                    | dělení podniku apod.):                                                                                                    |                                                                                            |               |    |
| Doplěuticí údate (mežnost a                                                                                                    | nnsini uusužtiutisko ži uninsiuti                                                                                                    | ího tavtu k daným vazbém ži nodnikůn                                                                                                    | a):                                                                                                    |                                                                                            |               |    |
|                                                                                                    | apsain vysvesajieno er apresitajie                                                                                                    | ano texte k usiyin vazban o pounkan                                                                                                    |                                                                                                    |                                                                                            |               |    |
| Debum source for a Michael                                                                                                    |                                                                                                    |                                                                                                    |                                                                                                    |                                                                                            |               |    |
| 02.12.2019                                                                                                    |                                                                                                    |                                                                                                    |                                                                                                    |                                                                                            |               |    |
| $\sim$                                                                                                    |                                                                                                    |                                                                                                    |                                                                                                    |                                                                                            |               |    |
|                                                                                                    |                                                                                                    |                                                                                                    |                                                                                                    |                                                                                            |               |    |
| <ol> <li>Předseda (výkonný řediti</li> <li>Podnikem je i fyzická os<br/>předpisů.</li> </ol>                                                        | el), generální ředitel apod.<br>oba nepodnikající, která má příji                                                                                                    | ny z nájmu podle § 9 zákona č. 586/                                                                                                    | 1992 Sb., o daních z příjmů,                                                                                                | ve znění pozdějších                                                                        |               |    |
| <sup>3</sup> Při sledování velikosti p<br>(https://oc.europe.com/                                                                                   | odniku je třeba vycházet rovněž                                                                                                    | z Uživatelské příručky k definici malý                                                                                                    | ch a středních podniků vyda                                                                                                 | né Evropskou komisí                                                                        |               |    |
| <ul> <li>Definice čl. 4, odst. 2. C<br/>kterým se v souladu s ö<br/>výjimkách) a přílohu I n<br/>Evropské unie prohlašují</li> </ul>                | vále v textu Prohlášení odkazuje<br>iánky 107 a 108 Smlouvy prohlaš<br>ařízení Komise (EU) č. 702/2014<br>i určité kategorie podpory v odvě                                           | výraz "definice" na přílohu I nařízení K<br>ují určité kategorie podpory za slučitel<br>ze dne 25. června 2014, kterým se v<br>tvích zemědělství a lesnictví a ve vení<br>ujích zemědělství a lesnictví a ve vení | comise (EU) č. 651/2014 ze d<br>iné s vnitřním trhem (obecné<br>souladu s články 107 a 108<br>kovských oblastech za slučite | ne 17. června 2014,<br>nařízení o blokových<br>Smlouvy o fungování<br>né s vnitřním trhem  |               |    |

Po kliknutí na tlačítko *Nahrát soubor* v sekci *"Další přílohy*" má žadatel možnost k Prohlášení MSP připojit libovolnou přílohu, která je buď vyžádána SZIF ve variantě DOPLNĚNÍ nebo sám žadatel ji chce připojit pro administraci zasílaného Prohlášení MSP. Následně jak vložené Prohlášení MSP, tak případnou přílohu musí žadatel do systému PF uložit kliknutím na příslušné tlačítko *→ Uložit*.

| Ρ | ří | 0 | hy |
|---|----|---|----|
|   |    |   |    |

|                                                                                                 | Q | Vyhledat typ přílohy           |
|-------------------------------------------------------------------------------------------------|---|--------------------------------|
| ✓ Další přílohy                                                                                 |   |                                |
| Jiná příloha                                                                                    |   | 1 Nahrát soubor                |
| 1593533840862.docx           Popis (max 64 znaků):         Výroční zpráva za rok 2019         X |   | 1365                           |
| < Zpét                                                                                          |   | ✓ Pokračovat v podání 🔒 uložit |

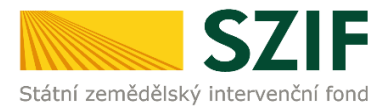

O úspěšném uložení Prohlášení MSP a případných příloh k prohlášení je žadatel informován zeleně označenou hláškou "*Připraveno k podání*".

| PDF formulář žádosti byl uložen.          |                            |
|-------------------------------------------|----------------------------|
| Prohlášení o kategorii po                 | odniku                     |
| Vytvořeno                                 | Změněno                    |
| <b>30.06.2020</b> 17:56:31                | <b>30.06.2020</b> 18:25:54 |
| Velikost podniku: Rok<br>Mikropodnik 2018 |                            |

Žadatel musí pro zaslání Prohlášení MSP kliknout na tlačítko "Pokračovat v podání".

|                                              | Colková valikos       | příloh: 13KB |
|----------------------------------------------|-----------------------|--------------|
| < Zpět Translovan přílohy Translovan přílohy | ✔ Pokračovat v podání | 🖬 uložit     |
|                                              |                       |              |

Na následující obrazovce musí žadatel zaškrtnout check-box, že souhlasí s obsahem podání. Teprve poté je mu umožněno prostřednictvím tlačítka "*Podat*" zaslat Prohlášení MSP na SZIF.

| Prohlášení                                |                                      |                                                                                                    |
|-------------------------------------------|--------------------------------------|----------------------------------------------------------------------------------------------------|
| Prohlášení o kategorii p                  | oodniku                              | <b>30.06.2020</b> 18:25:52                                                                                                    |
|                                           |                                      |                                                                                                    |
| Přílohy                                   | 0                                    | Q Vyhledat typ přílohy                                                                                                    |
| ✓ Další přílohy                           |                                      |                                                                                                    |
| Jiná příloha                              |                                      |                                                                                                    |
| b 1593533840962.<br>Popis (max 64 znaků): | udocx:<br>Výroční zpráva za rok 2019 | 13KB                                                                                                    |
|                                           |                                      | 1.<br>Celková velikost přiloh: 1343<br>* Souhlasím s obsahem podání. Potvrzuji, že jsem oprávněn v rámci svého jedinečného přístupového oprávnění učinit podár 📝 |
| < Zpět                                    |                                      | 2. 🗸 Podat                                                                                                    |

Po odeslání Prohlášení MSP na SZIF je takovému podání vygenerováno číslo jednací, žadatel může přejít na přehled všech svých odeslaných podání na SZIF (tlačítko *"Pokračovat na odeslaná podání*") nebo přes kliknutí na symbol lupy se přepnout do detailu zaslaného podání Prohlášení MSP.

| Žádost byla ú | Žádost byla úspěšně založena   |                     |                                     |                            |                      |  |
|---------------|--------------------------------|---------------------|-------------------------------------|----------------------------|----------------------|--|
|               | ∧ Méně zpráv                   |                     |                                     |                            |                      |  |
| Тур           | Název                          | Doplňující údaje    | Status                              | Datum                      | Akce                 |  |
| OST           | Prohlášení o kategorii podniku | Mikropodnik<br>2018 | Číslo jednací:<br>SZIF/2020/0450244 | <b>30.06.2020</b> 18:29:48 | Q                    |  |
| < Zpět        |                                |                     |                                     | ✓ Pokračova                | t na odeslaná podání |  |

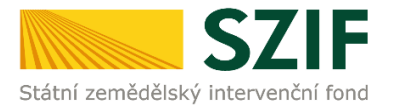

Pokud žadatel klikne na symbol lupy, tak v detailu zaslaného podání Prohlášení MSP je možné si zobrazit odeslané *Prohlášení o kategorii podniku* (kliknutím na příslušný odkaz). Při kliknutí na pole *Potvrzení* se zobrazí *Potvrzení o přijetí – Prohlášení o kategorii podniku*.

| ofeno setto<br>ta ti 22019 002735<br>tere podniku:<br>tere podniku:<br>tere podniku:<br>tere podniku:<br>dost<br>Podifier o tategori podniku:<br>trzení<br>Podniříkátor dokumentu: SZIF/2019/0678003<br>EVERNÍ DEVERZENÍ DEVĚJETÍ<br>PODIÁŠENÍ o kategorii podniku<br>Statu zemědějský intervenční fond (dale jen "SZIF") potvrzuje, že Vaše podání Prohlášení o kategorii podniku skládající se ze<br>souboru/souborů:<br>Prohlášení o kategorii podniku<br>Statu zemědějský intervenční fond (dale jen "SZIF") potvrzuje, že Vaše podání Prohlášení o kategoril podniku skládající se ze<br>souboru/souborů:<br>Prohlášení o trzené dejský intervenční fond (dale jen "SZIF") potvrzuje, že Vaše podání Prohlášení o kategoril podniku skládající se ze<br>souboru/souborů:<br>Prohlášení o kategorii podniku_test2 pdf (velikost 178.874 B, SHA1: T0AC0C36332DF071F7C71384A00CC994BACE33CD)<br>bylo úspěšně doručeno na SZIF dne 16.12.2019 09:27:41.<br>Žadatel:<br>Adresa:<br>J: Č / RČ: /<br>Podací místo: RO České Budějovice (200)                                                                                                    | tet za za se do za se za se z                                                                                                    | hlášení o kategorii podniku        |                                      |                            |                                  |
|----------------------------------------------------------------------------------------------------|----------------------------------------------------------------------------------------------------|------------------------------------|--------------------------------------|----------------------------|----------------------------------|
| test 2019 92/23<br>test pedalik:<br>Magi pedalik<br>test pedalik:<br>Magi pedalik<br>Terzeni<br>■ Content of testegori pedaliku<br>terzeni<br>■ Content SZIF/2019/0678003<br>■ Content SZIF/2019/0678003<br>■ Con | tet 2019 01:733<br>tet polnik:<br>ter polnik:<br>ter polnik:<br>t | přeno                              |                                      |                            | Status                           |
| And Protektionskie                                                                                                    | est podalki:<br>tel podalki<br>Tel Mitieri e kategori podalki<br>verent<br>Tel Mitieri e kategori podalki<br>Tel Mitieri e kategori podalki<br>Mitieri e kategori podalki<br>Mitieri e kategori podalki<br>Mitieri e kategori podalki<br>Prohlášení o kategori podalku<br>Statni zemédélský intervenční fond (dále jen "SZIF") potvrzuje, že Vaše podaní Prohlášení o kategori podniku skládající se ze<br>souboru/souborů:<br>Prohlášení o kategori podniku<br>Mitieri e statoví podniku test2 pdf (velikost 178 874 B; SHA1: 70AC0C36332DF071F7C71364A00CC694BACE33CD)<br>bylo úspěšné doručeno na SZIF dne 16.12.2019 09:27:41.<br>Žadatel:<br>Adresa:<br>J:                                                                                                    | <b>6.12.2019</b> 09:27:35          |                                      |                            | Číslo jednací:<br>SZIF/2019/067  |
| tev podrit<br>dost<br>Politileri o kategorii podritku<br>vrzení<br>2                                                                                                    | ter podrač<br>dost<br>vrzení<br>I dentifikátor dokumentu: SZIF/2019/0678003                                                                                                    | ost podniku:                       |                                      |                            |                                  |
| dost Prokládení o kategorii podníku Vrzení  Totentifikátor dokumentu: SZIF/2019/0678003  SZIF/2019/0678003  DEDTVRZENÍ O PŘIJETÍ  DOhlášení o kategorii podniku Státní zemědělsky intervenční fond (dále jen "SZIF") potvrzuje, že Vaše podání Prohlášení o kategorii podniku skládající se ze souboru/souborů: Prohlasení_o_kategorii_podniku_test2 pdf (velikost 178.874 B; SHA1: 70AC0C36332DF071F7C71364A000CC94BACE33CD) bylo úspěšně doručeno na SZIF dne 16.12.2019 09:27:41.  Zadatel: Adresa: JI:                                                                                                    | dost<br>Polateri o Latergorii podniku<br>Vezeri<br>Meteri fikátor dokumentu: SZIF/2019/0678003<br>Meteri fikátor dokumentu: SZIF/2019/0678003<br>Meteri SZIF/2019/0678003<br>Meteri SZIF/2019/067800000<br>Meteri SZIF/2                                                                                                    | 1alý podnik                        |                                      |                            |                                  |
| Identifikátor dokumentu: SZIF/2019/0678003   Identifikátor dokumentu: SZIF/2019/0678003 IIIIIIIIIIIIIIIIIIIIIIIIIIIIIIIIII                                                                                                    | Identifikátor dokumentu: SZIF/2019/0678003   Identifikátor dokumentu: SZIF/2019/0678003 Immediation in the intervention of the intervention of the inte                                                                                                    |                                    |                                      |                            |                                  |
| Vrzení  Vrzení  Identifikátor dokumentu: SZIF/2019/0678003 <b>DOTVRZENÍ O PŘIJETÍ POTVRZENÍ O PŘIJETÍ</b> Státní zemědělský intervenční fond (dále jen "SZIF") potvrzuje, že Vaše podání Prohlášení o kategorii podniku skládající se ze souboru/souború: Prohlasení o kategorii podniku_test2.pdf (velikost 178.874 B; SHA1: 70AC0C36332DF071F7C71364A00CC994BACE33CD ) bylo úspěšné doručeno na SZIF dne 16.12.2019 09:27:41. Žadatel: Adresa: J: ľČ / RČ:/ Podací místo: RO České Budějovice (200)                                                                                                    | Identifikátor dokumentu: SZIF/2019/0678003 Identifikátor dokumentu: SZIF/2019/0678003 Image: SZIF/2019/0678003 Image: SZIF/2019/06780                                                                                                    | dost                               |                                      |                            |                                  |
| Identifikátor dokumentu:       SZIF/2019/0678003         Image: SZIF/2019/0678003       Image: SZIF/2019/0678003         Image: SZIF/2019/0678003       Image: SZIF/2019/0678003         Image: SZIF/2019/0678003       Image: SZIF/2019/0678003         Image: SZIF/2019/0678003       Image: SZIF/2019/0678003         Image: SZIF/2019/0678003       Image: SZIF/2019/0678003         Image: SZIF/2019/0678003       Image: SZIF/2019/0678003         Image: SZIF/2019/0678003       Image: SZIF/2019/0678003         Image: SZIF/2019/0678003       Image: SZIF/2019/0678003         Image: SZIF/2019/0678003       Image: SZIF/2019/0678003         Image: SZIF/2019/0678003       Image: SZIF/2019/0678003         Image: SZIF/2019/0678003       Image: SZIF/2019/0678003         Image: SZIF/2019/0678003       Image: SZIF/2019/0678003         Image: SZIF/2019/0678003       Image: SZIF/2019/0678003         Image: SZIF/2019/0678003       Image: SZIF/2019/067157071364A000C094BACE330D1         Image: SZIF/2019/09127:41.       Image: SZIF/2019/09127:41.         Image: SZIF/2019/09127:41.       Image: SZIF/2019/09127:41.         Image: SZIF/2019/09127:41.       Image: SZIF/2019/09127:41.         Image: SZIF/2019/09127:41.       Image: SZIF/2019/09127:41.         Image: SZIF/2019/09127:41.       Image: SZIF/2019/09127:41.                                                                                                    | Identifikátor dokumentu:       SZIF/2019/0678003         DOTURZENÍ O PŘIJETÍ         Prohlášení o kategorii podniku         Státni zemědělský intervenční fond (dále jen "SZIF") potvrzuje, že Vaše podání Prohlášení o kategorii podniku skládající se ze souboru/souborů:         Prohlasení o kategorii podniku test2 pdf (velikost 178.874 B; SHA1: 70AC0C36332DF071F7C71364A00CC994BACE33CD)         bylo úspěšné doručeno na SZIF dne 16.12.2019 09:27:41.         Žadatel:         Adresa:         J:       IČ / RČ:         OČ eské Budějovice (200)                                                                                                    | Prohlášení o kategorii podniku     |                                      |                            |                                  |
| Identifikátor dokumentu:       SZIF/2019/0678003         DOTURZENÍ O PŘIJETÍ         Prohlášení o kategorii podniku         Státní zemědělský intervenční fond (dále jen "SZIF") potvrzuje, že Vaše podání Prohlášení o kategorii podniku skládající se ze souboru/souborů:         Prohlaseni_o_kategorii_podniku_test2.pdf (velikost_178.874 B; SHA1: 70AC0C36332DF071F7C71364A00CC994BACE33CD)         bylo úspěšně doručeno na SZIF dne 16.12.2019 09:27:41.         Žadatel:         Adresa:         JI:       IČ / RČ:         Podací místo:       RO České Budějovice (200)                                                                                                    | Identifikátor dokumentu:       SZIF/2019/0678003         DEDTURZENÍ O PŘIJETÍ         DEDTURZENÍ O kategorii podniku         Státní zemědělský intervenční fond (dále jen "SZIF") potvrzuje, že Vaše podání Prohlášení o kategorii podniku skládající se ze souboru/souborů:         .Prohlasení_o_kategorii_podniku_test2.pdf (velikost 178.874 B; SHA1: 70AC0C36332DF071F7C71364A00CC994BACE33CD) bylo úspěšné doručeno na SZIF dne 16.12.2019 09:27:41.         Žadatel:         Adresa:         J:       IČ / RČ:         Podací místo:       RO České Budějovice (200)                                                                                                    | vrzení                             |                                      |                            |                                  |
| Identifikátor dokumentu:       SZIF/2019/0678003 <b>DOTURZENÍ O PŘIJETÍ Státní zemědělský intervenční fond (dále jen "SZIF") potvrzuje, že Vaše podání Prohlášení o kategorii podniku skládající se ze souboru/souborů:         <ul> <li>Prohlasení o kategorii podniku test2 pdf (velikost 178.874 B; SHA1: 70AC0C36332DF071F7C71364A00CC994BACE33CD) bylo úspěšně doručeno na SZIF dne 16.12.2019 09:27:41.</li> </ul>            Žadatel:           Adresa:           JI:         <u>IČ / RČ:</u> /           Podací místo:         RO České Budějovice (200)   </b>                                                                                                    | Identifikátor dokumentu:       SZIF/2019/0678003 <b>DOTURZEDÍ O PŘIJETÍ DOTURZENÍ O PŘIJETÍ Státní zemědělský intervenční fond (dále jen "SZIF") potvrzuje, že Vaše podání Prohlášení o kategorii podniku skládající se ze souboru/souborů:             -Prohlaseni_o_kategorii_podniku_test2 pdf (velikost: 178.874 B; SHA1: 70AC0C36332DF071F7C71364A00CC994BACE33CD )         bylo úspěšně doručeno na SZIF dne 16.12.2019 09:27:41.             <b>Žadatel:</b> <u>J:         _C / RČ:         /             <u>J:         RO České Budějovice (200)    </u></u></b>                                                                                                    | Potvrzení                          |                                      |                            |                                  |
| Identifikátor dokumentu:       SZIF/2019/0678003 <b>POTVRZENÍ O PŘIJETÍ Prohlášení o kategorii podniku</b> Státní zemědělský intervenční fond (dále jen "SZIF") potvrzuje, že Vaše podání Prohlášení o kategorii podniku skládající se ze souboru/souborů: <ul> <li>Prohlaseni_o_kategorii_podniku_test2.pdf (velikost 178.874 B; SHA1: 70AC0C36332DF071F7C71364A00CC994BACE33CD )             bylo úspěšně doručeno na SZIF dne 16.12.2019 09:27:41.</li> </ul> <li> <ul> <li></li></ul></li>                                                                                                    | Identifikátor dokumentu:       SZIF/2019/0678003         DOTURZENÍ O PŘIJETÍ         Prohlášení o kategorii podniku         Státní zemědělský intervenční fond (dále jen "SZIF") potvrzuje, že Vaše podání Prohlášení o kategorii podniku skládající se ze souboru/souborů:         Prohlasení o kategorii podniku_test2 pdf (velikost 178.874 B; SHA1: 70AC0C36332DF071F7C71364A00CC994BACE33CD)         bylo úspěšné doručeno na SZIF dne 16.12.2019 09:27:41.         Žadatel:         Adresa:         JI:       IČ / RČ:         Podací místo:       RO České Budějovice (200)                                                                                                    |                                    |                                      |                            |                                  |
| Identifikátor dokumentu:       SZIF/2019/0678003         Image: SZIF/2019/0678003       Image: SZIF/2019/0678003         Image: SZIF/2019/0678003       Image: SZIF/2019/0678003         Image: SZIF/2019/0678003       Image: SZIF/2019/0678003         Image: SZIF/2019/0678003       Image: SZIF/2019/0678003         Image: SZIF/2019/0678003       Image: SZIF/2019/0678003         Image: SZIF/2019/0678005       Image: SZIF/2019/0678005         Státní zemédělský intervenční fond (dále jen "SZIF") potvrzuje, že Vaše podání Prohlášení o kategorii podniku skládající se ze souboru/souborů:         -Prohlaseni_o_kategorii_podniku_test2.pdf (velikost 178.874 B; SHA1: 70AC0C36332DF071F7C71364A00CC994BACE33CD )         bylo úspěšně doručeno na SZIF dne 16.12.2019 09:27:41.         Žadatel:         Adresa:       Ič / RČ: /         J:       IČ / RČ: /         Podací místo:       RO České Budějovice (200)                                                                                                    | Identifikátor dokumentu:       SZIF/2019/0678003 <b>DOTVRZENÍ O PŘIJETÍ Prohlášení o kategorii podniku</b> Státní zemědělský intervenční fond (dále jen "SZIF") potvrzuje, že Vaše podání Prohlášení o kategorii podniku skládající se ze souboru/souborů: <ul> <li>Prohlasení_o_kategorii_podniku_test2.pdf (velikost_178.874 B; SHA1: 70AC0C36332DF071F7C71364A00CC994BACE33CD) bylo úspěšně doručeno na SZIF dne 16.12.2019 09:27:41.</li> </ul> <li> <ul> <li><b>Žadatel:</b></li></ul></li>                                                                                                    |                                    |                                      |                            |                                  |
| III IIIIIIIIIIIIIIIIIIIIIIIIIIIIIIIII                                                                                                    | EXAMPLE A CONTRACT STREAM AND A CONTRACT STREAM AND A CONTRACT A CONTRACT STREAM AND A CONTRACT A CONTRAC                                                                                                    | Identifikátor dokumentu:           | SZIF/2019/0678003                    |                            |                                  |
| POTVRZENÍ O PŘIJETÍ         Prohlášení o kategorii podniku         Státní zemědělský intervenční fond (dále jen "SZIF") potvrzuje, že Vaše podání Prohlášení o kategorii podniku skládající se ze souboru/souborů:                                                                                                    | POTVRZENÍ O PŘIJETÍ         Drohlášení o kategorii podniku         Státní zemědělský intervenční fond (dále jen "SZIF") potvrzuje, že Vaše podání Prohlášení o kategorii podniku skládající se ze souboru/souborů:        Prohlaseni_o_kategorii_podniku_test2.pdf (velikost 178.874 B; SHA1: 70AC0C36332DF071F7C71364A00CC994BACE33CD)         bylo úspěšně doručeno na SZIF dne 16.12.2019 09:27:41.         Žadatel:                                                                                                    |                                    |                                      |                            |                                  |
| POTVRZENÍ O PŘIJETÍ         Prohlášení o kategorii podniku         Státní zemědělský intervenční fond (dále jen "SZIF") potvrzuje, že Vaše podání Prohlášení o kategorii podniku skládající se ze souboru/souborů:         Prohlaseni_o_kategorii_podniku_test2.pdf ( velikost 178.874 B; SHA1: 70AC0C36332DF071F7C71364A00CC994BACE33CD )         bylo úspěšně doručeno na SZIF dne 16.12.2019 09:27:41.         Žadatel:         Adresa:         JI:       IČ / RČ:         Podací místo:       RO České Budějovice (200)                                                                                                    | POTVRZENÍ O PŘIJETÍ         Prohlášení o kategorii podniku         Státní zemědělský intervenční fond (dále jen "SZIF") potvrzuje, že Vaše podání Prohlášení o kategorii podniku skládající se ze souboru/souborů:         -Prohlaseni_o_kategorii_podniku_test2.pdf (velikost 178.874 B; SHA1: 70AC0C36332DF071F7C71364A00CC994BACE33CD )         bylo úspěšně doručeno na SZIF dne 16.12.2019 09:27:41.         Žadatel:         Adresa:       j:       /         JI:       IČ / RČ:       /         Podací místo:       RO České Budějovice (200)                                                                                                    |                                    |                                      |                            |                                  |
| Prohlášení o kategorii podniku         Státní zemědělský intervenční fond (dále jen "SZIF") potvrzuje, že Vaše podání Prohlášení o kategorii podniku skládající se ze souboru/souborů:         .Prohlaseni_o_kategorii_podniku_test2.pdf ( velikost 178.874 B; SHA1: 70AC0C36332DF071F7C71364A00CC994BACE33CD )         bylo úspěšně doručeno na SZIF dne 16.12.2019 09:27:41.         Žadatel:         Adresa:         JI:       IČ / RČ:       /         Podací místo:       RO České Budějovice (200)                                                                                                    | Prohlášení o kategorii podniku         Státní zemědělský intervenční fond (dále jen "SZIF") potvrzuje, že Vaše podání Prohlášení o kategorii podniku skládající se ze souboru/souborů:         .Prohlaseni_o_kategorii_podniku_test2.pdf (velikost 178.874 B; SHA1: 70AC0C36332DF071F7C71364A00CC994BACE33CD)         bylo úspěšně doručeno na SZIF dne 16.12.2019 09:27:41.         Žadatel:         Adresa:         JI:       IČ / RČ:         Podací místo:       RO České Budějovice (200)                                                                                                    |                                    | POTVRZENÍ                            | <b>O PŘIJET</b>            | Í                                |
| Státní zemědělský intervenční fond (dále jen "SZIF") potvrzuje, že Vaše podání Prohlášení o kategorii podniku skládající se ze souboru/souborů:         -Prohlaseni_o_kategorii_podniku_test2.pdf ( velikost 178.874 B; SHA1: 70AC0C36332DF071F7C71364A00CC994BACE33CD )         bylo úspěšně doručeno na SZIF dne 16.12.2019 09:27:41.         Žadatel:         Adresa:         JI:       IČ / RČ:       /         Podací místo:       RO České Budějovice (200)                                                                                                    | Státní zemědělský intervenční fond (dále jen "SZIF") potvrzuje, že Vaše podání Prohlášení o kategorii podniku skládající se ze souboru/souborů:                                                                                                    |                                    | Prohlášení o kat                     | egorii podniku             |                                  |
| souboru/souborů:<br>-Prohlaseni_o_kategorii_podniku_test2.pdf ( velikost 178.874 B; SHA1: 70AC0C36332DF071F7C71364A00CC994BACE33CD )<br>bylo úspěšně doručeno na SZIF dne 16.12.2019 09:27:41.<br>Žadatel:<br>Adresa:<br>JI: IČ / RČ: /<br>Podací místo: RO České Budějovice (200)                                                                                                    | souboru/souborů:<br>-Prohlaseni_o_kategorii_podniku_test2.pdf ( velikost 178.874 B; SHA1: 70AC0C36332DF071F7C71364A00CC994BACE33CD )<br>bylo úspěšně doručeno na SZIF dne 16.12.2019 09:27:41.<br>Žadatel:<br>Adresa:<br>JI: IČ / RČ: /<br>Podací místo: RO České Budějovice (200)                                                                                                    | Státní zemědělský intervenční fond | l (dále jen "SZIF") potvrzuje, že ∀a | aše podání Prohlášení o ka | tegorii podniku skládající se ze |
| -Prohlaseni_o_kategorii_podniku_test2.pdf ( velikost 178.874 B; SHA1: 70AC0C36332DF071F7C71364A00CC994BACE33CD )<br>bylo úspěšně doručeno na SZIF dne 16.12.2019 09:27:41.<br>Žadatel:<br>Adresa:<br>JI: IČ / RČ: /<br>Podací místo: RO České Budějovice (200)                                                                                                    | -Prohlaseni_o_kategorii_podniku_test2.pdf ( velikost 178.874 B; SHA1: 70AC0C36332DF071F7C71364A00CC994BACE33CD )<br>bylo úspěšně doručeno na SZIF dne 16.12.2019 09:27:41.<br>Žadatel:<br>Adresa:<br>JI: IČ / RČ: /<br>Podací místo: RO České Budějovice (200)                                                                                                    | souboru/souborů:                   |                                      |                            |                                  |
| Žadatel:           Adresa:           JI:         IČ / RČ:         /           Podací místo:         RO České Budějovice (200)                                                                                                    | Ďylo uspesne doručeno na S2IF dne 16.12.2019 09:27:41.         Žadatel:         Adresa:         JI:       IČ / RČ:         Podací místo:       RO České Budějovice (200)                                                                                                    | -Prohlaseni_o_kategorii_podniku    | _test2.pdf (velikost 178.874 B; SHA  | 1: 70AC0C36332DF071F7C71   | 364A00CC994BACE33CD)             |
| Žadatel:         Adresa:         JI:       IČ / RČ:       /         Podací místo:       RO České Budějovice (200)                                                                                                    | Žadatel:         Adresa:         JI:       IČ / RČ:       /         Podací místo:       RO České Budějovice (200)                                                                                                    | bylo uspesne doruceno na SZIF dr   | le 16.12.2019 09:27:41.              |                            |                                  |
| Adresa:         JI:         IČ / RČ:         /           Podací místo:         RO České Budějovice (200)         /         /                                                                                                    | Adresa:<br>JI: IČ / RČ: /<br>Podací místo: RO České Budějovice (200)                                                                                                    | Žadatel:                           |                                      |                            |                                  |
| JI:         IČ / RČ:         /           Podací místo:         RO České Budějovice (200)         /                                                                                                    | JI: IČ / RČ: /<br>Podací místo: RO České Budějovice (200)                                                                                                    | Adresa:                            | <u>ş</u> .                           | 100                        |                                  |
| Podací místo: RO České Budějovice (200)                                                                                                    | Podací místo: RO České Budějovice (200)                                                                                                    |                                    | **                                   | IČ / RČ:                   |                                  |
|                                                                                                    |                                                                                                    | Podací místo: RO Česk              | té Budějovice (200)                  |                            |                                  |
|                                                                                                    |                                                                                                    |                                    |                                      |                            |                                  |

Vámi podaný dokument byl zaevidován pod č.j. SZIF/2019/0678003 a **byl postoupen k vyřízení.** Děkujeme Vám, že jste využili našich elektronických služeb a přejeme Vám příjemný den.

Proces podání Prohlášení MSP je tímto ukončen.